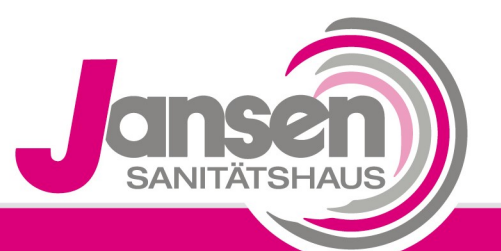

Kompetenz schafft Vertrauen

## Anwenderstunden Philips Respironics

Phönix 3 / REMstar Pro / REMstar Auto / BiPAP Auto / BiPAP ST / BiPAP autoSV

- **1.**Drehen Sie den "Ein/Aus"-Drehknopf *(Taste 1)* bis das Feld "Info" im Display grau hinterlegt ist.
- 2.Drücken Sie den Drehknopf, um in das "Info"-Menu zu gelangen
- **3.**Drehen Sie dann den Drehknopf auf "Abfrage", sodass diese grau hinterlegt ist. Durch weiteres Drücken des Drehknopfes gelangen Sie in das Menu der "Abfrage"
- **4.**Im Menu "Abfrage" finden Sie in der zweiten Zeile Ihre Therapiestunden *(grau hinterlegt im Display)*.

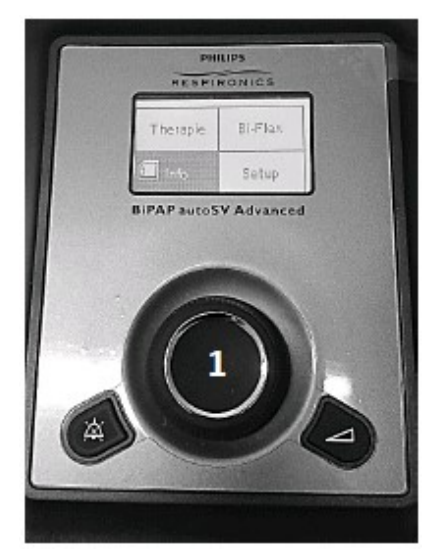

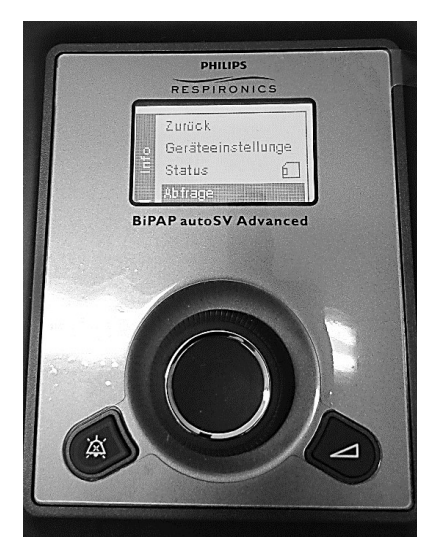

5.Lesen Sie den Wert von Ihrem Gerät ab und tragen Sie diesen in das von uns Ihnen zugesandte Formular ein

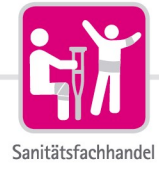

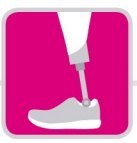

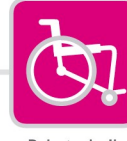

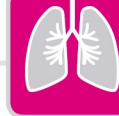

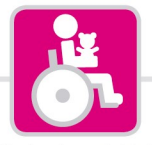

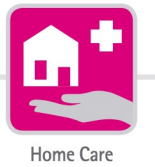

Orthopädietechnik

Rehatechnik

Medizintechnik

Kinderreha nach Maß